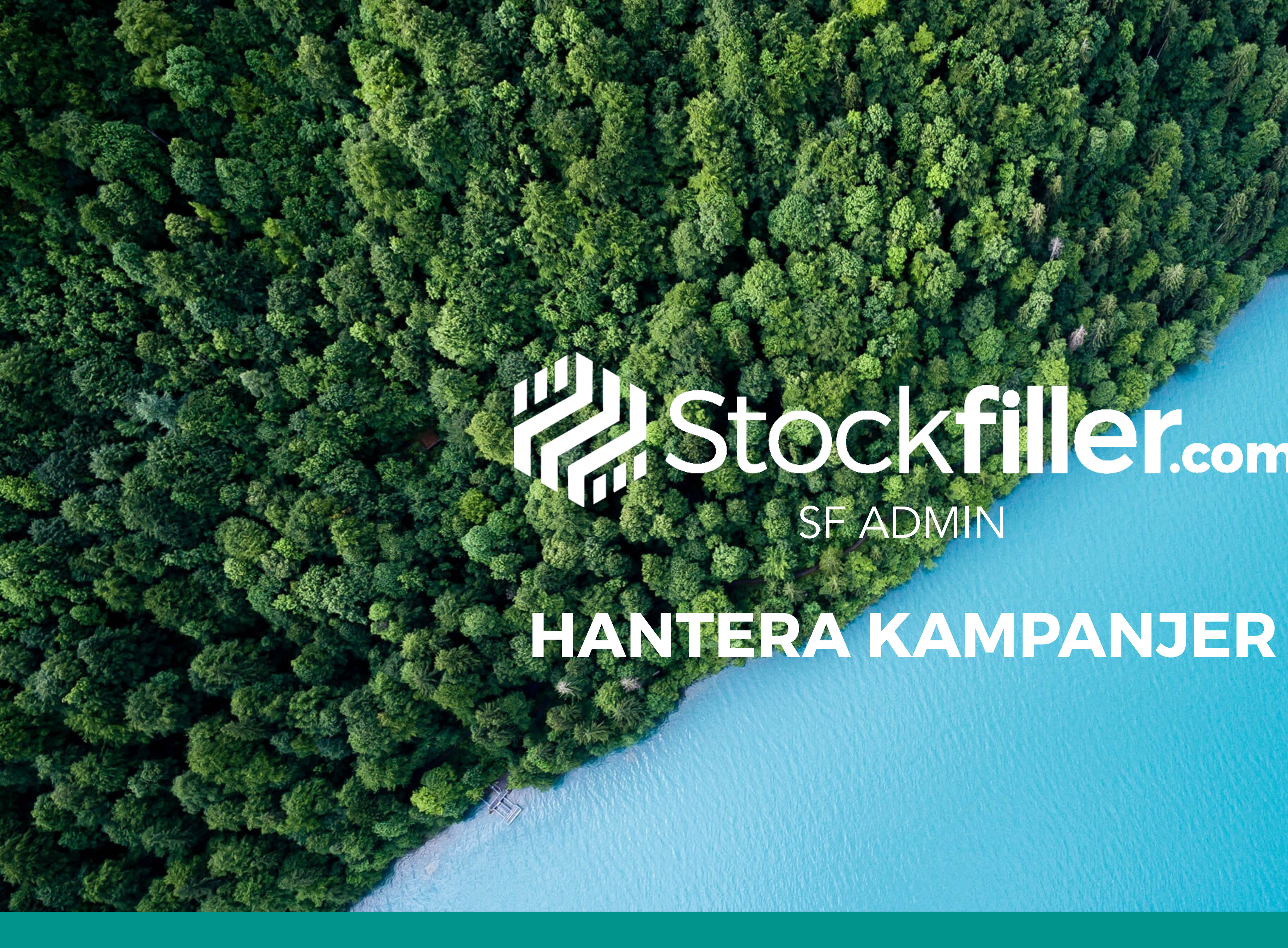

# Stockfilei.com SFADMIN

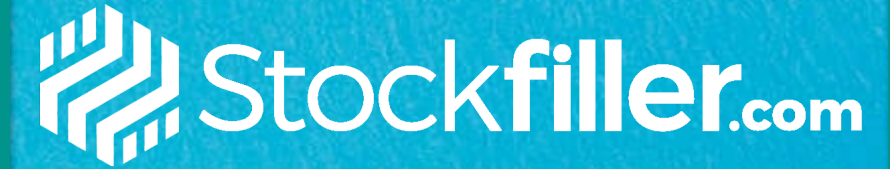

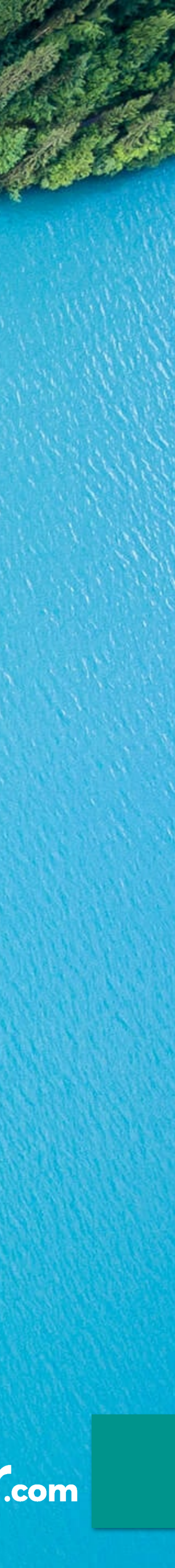

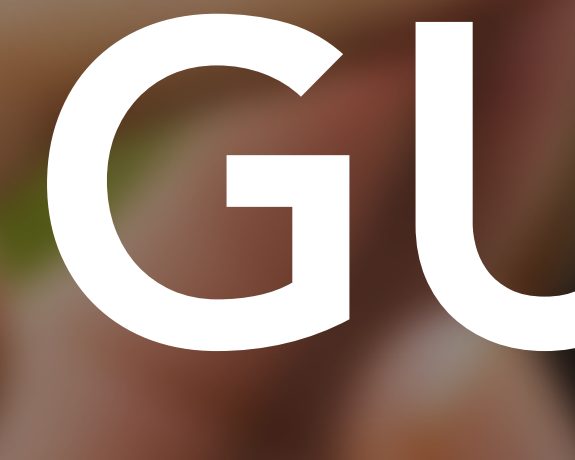

# admin.stockfiller.com

# GUIDE

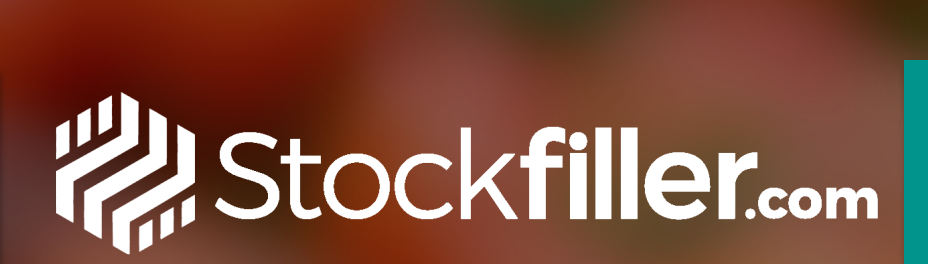

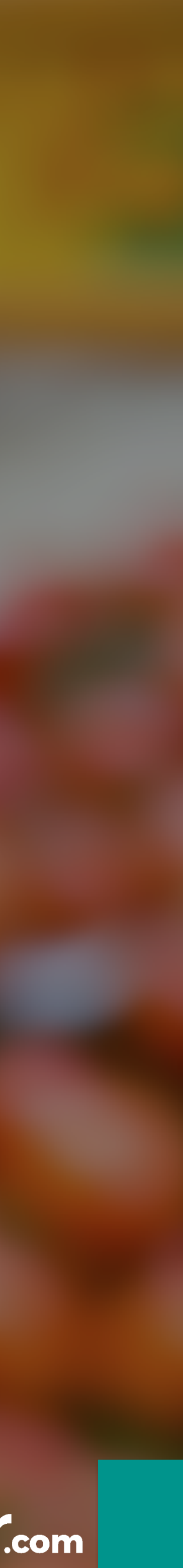

# LÄGG UPP KAMPANJER

Klicka på Kampanjer i vänstermenyn och klicka på Ny kampanj uppe till höger.

## Kampanjinformation

Fyll i samtliga fält under rubriken Kampanjinformation:

- Namn\*: Fyll i ett namn på kampanjen, inget som syns ut mot kund.
- Startdatum.
- Slutdatum.
- 2

## Prisregler

Klicka på plustecknet för att komma vidare och sätta upp prisregler. Gå vidare till nästa sida.

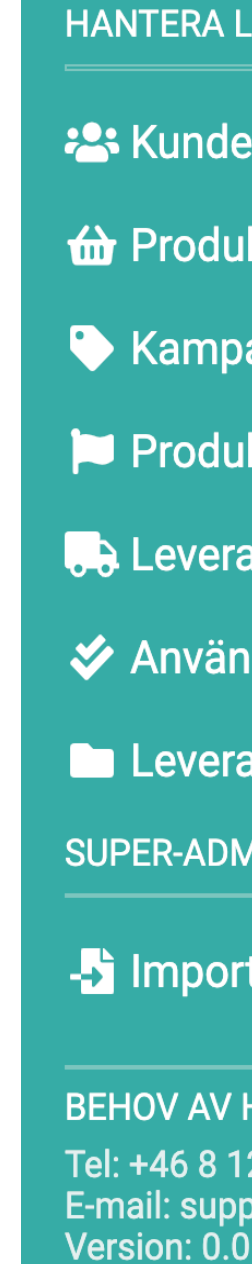

| ■ I Stockfiller.com                                                        |              |          |               |           |
|----------------------------------------------------------------------------|--------------|----------|---------------|-----------|
| HANTERA LEVERANTÖR                                                         | Ny kor       | nnoni    |               |           |
| 🐣 Kunder                                                                   | ΝΥ Και       | прапј    |               |           |
| 🔂 Produkter                                                                |              |          |               | Spara änd |
| 🏷 Kampanjer                                                                |              | ORMATION |               |           |
| Produktmarkeringar                                                         | Namn*        | anani    |               |           |
| Leveransvillkor                                                            | Sommarkan    | npanj    |               |           |
| ✓ Användare                                                                | Startdatum   | 59       | - Slutdatum   |           |
| Leverantör                                                                 |              |          |               |           |
| SUPER-ADMIN                                                                | 2 PRISREGLER |          |               |           |
| > Importera                                                                |              |          |               | -         |
| BEHOV AV HJÄLP                                                             | Тур          | Minimum  | Maximum       | На        |
| Tel: +46 8 128 211 30<br>E-mail: support@stockfiller.co<br>Version: 0.0.46 |              |          | Inga resultat |           |
|                                                                            |              |          |               |           |

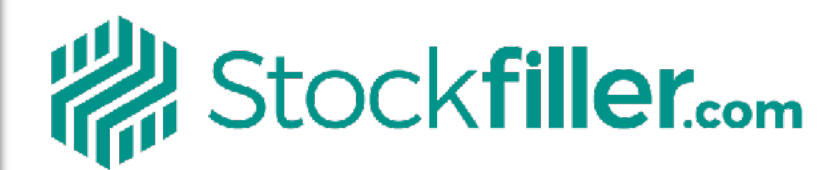

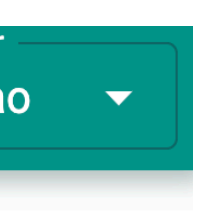

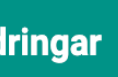

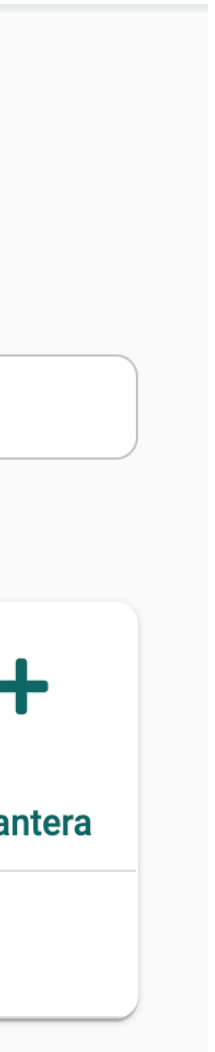

## LÄGG UPP KAMPANJER

## Villkor

Lägg till kampanjens villkor:

1. Typ\*: Välj Kvantitet eller Prisbelopp.

2. Minimum\*: Om kunden måste beställa X kvantitet eller prisbelopp för att kampanjen ska gälla.

3. Maximum\*: Fyll i om det är ett maximum på X kvantitet eller prisbelopp för att kampanjen ska gälla.

4. Klicka på "+"-knappen för att välja vilka artiklar som måste beställas för att kampanjen ska gälla. Klicka på checksymbolen för att spara.

## Rabatt

4

Lägg till kampanjens rabatt:

1.Typ av rabatt\*: Välj om det är Procentrabatt eller Beloppsrabatt per Dfp.

2. Värde\*: Välj värde, ska endast stå siffror (inget %, kr eller andra tecken)

3. Klicka på "+"-knappen för att välja vilka artiklar som får rabatt om villkoret uppfylls. Klicka på checksymbolen för att spara.

Vanliga frågor:

Beloppsrabatt per Dfp är mellanskillnaden från ordinariepris och kampanjpris som fylls i.

T.ex. Ordinariepris är 150 kr och kampanjpriset är 120 kr då ska det stå 30 kr i fältet Värde\*.

5

## Klicka på "Tillbaka"

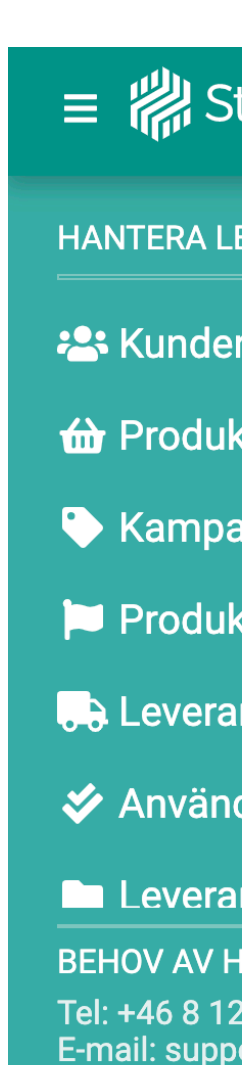

## ≡ 🕌 S

Version: 0.0

HANTERA L

🐣 Kunde

🔂 Produk

🕒 Kampa

Produk

Levera

🞸 Använd

Levera **BEHOV AV** E-mail: sup Version: 0.0

| ock <b>filler.</b>                   |                                                         | -         | Leverantör<br>Leverantör<br>Nihao | •   |
|--------------------------------------|---------------------------------------------------------|-----------|-----------------------------------|-----|
| EVERANTÖR                            | Ny kampanj<br><sup>5</sup><br>Tillbaka                  |           |                                   |     |
| njer<br>tmarkeringar                 | 3 VILLKOR<br>Typ * • Minimum *                          | Maximum * |                                   |     |
| nsvillkor<br>Iare                    |                                                         |           | +                                 |     |
| ntör<br>JÄLP<br>8 211 30             | Art.nr-Produkter                                        |           | Hantera                           | a   |
|                                      |                                                         |           | Leverantör                        |     |
| VERANTÖR                             | Ny kampanj                                              |           |                                   |     |
| er<br>njer                           | 4 RABATT                                                |           |                                   |     |
| markeringar<br>svillkor              | Endast för visningssyfte (skickas ej till affärssystem) |           |                                   |     |
| are<br>Itör                          |                                                         |           | +                                 |     |
| ALP<br>8 211 30<br>rt@stockfiller.co | Art.nr-Produkter                                        |           | Hante                             | era |
|                                      | Inga resultat                                           |           |                                   |     |

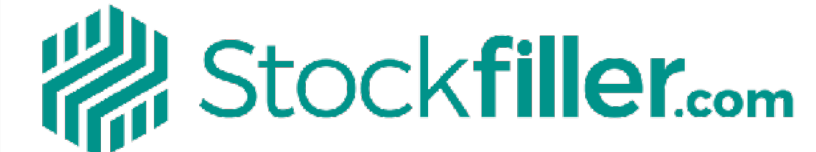

## LÄGG UPP KAMPANJER

## Applicera på följande kunder

Välj vilka kunder som ska få ta del av kampanjen.

- Klicka på "+"-knappen och välj bland följande:
- 1. Customer: Välj "Alla kunder" om alla kunder ska få ta del av kampanjen eller välj specifika kunder.
- 2. Region: Välj en region t.ex.. Skåne län.
- 3. Format: Välj ett format t.ex. Maxi.
- 4. Block: Välj ett block t.ex. ICA.

Klicka på checksymbolen för att spara.

Vanliga frågor:

Det är endast nuvarande kopplade kunder som får tillgång till kampanjen. OM ny kund läggs upp på Stockfiller måste man ge kunden tillgång till kampanjen genom att lägga till kunden under "Applicera på följande kunder"

### Spara kampanjen

Klicka på knappen längst upp till höger "Spara ändringar".

## Ändra kampanjen

Klicka på kugghjulet bredvid kampanjen och gör önskade ändringar och klicka på knappen längst upp till höger "Spara ändringar".

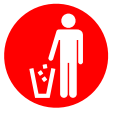

## Ta bort kampanj

Klicka på papperskorgen bredvid kampanjen.

## Vanliga frågor:

En kampanj försvinner automatiskt från ordersidan när slutdatumet inträffar.

| ≡ 棩 S     |
|-----------|
| HANTERA L |
| 🐣 Kunde   |
| 쉾 Produ   |
| 🏷 Kampa   |
| 芦 Produ   |
| 🕞 Levera  |
| 🞸 Använ   |
| 🗖 Levera  |
| SUPER-ADM |
| -🞝 Impor  |
|           |

BEHOV AV Tel: +46 8 1 E-mail: sup Version: 0.0

| tock <b>filler.</b> m |           |         |        |                   |              | +- | – Lever      | antċ<br>Nih |
|-----------------------|-----------|---------|--------|-------------------|--------------|----|--------------|-------------|
| EVERANTÖR 🔨           | Nhalaonon |         |        |                   |              |    |              |             |
| r                     | му катр   | banj    |        |                   |              |    |              |             |
| kter                  |           |         |        |                   |              | 4  | Spara        | a än        |
| anjer                 |           |         |        |                   |              |    |              |             |
| ktmarkeringar         | Typ       | Minimum |        | Maximum           |              |    |              | H           |
| nsvillkor             | - 76      |         |        | Maximum           |              |    |              |             |
| dare                  | Kvantitet |         |        | -                 |              |    | \$           |             |
| intör                 |           |         |        |                   |              |    |              |             |
| 11N ^                 |           |         |        |                   |              |    |              |             |
| tera                  |           |         |        |                   | <b>Q</b> Sök |    | X            | _           |
|                       | p.        | Block   | Format | Region            |              |    |              | На          |
|                       | Customer  | -       |        |                   |              |    |              |             |
| IJÄI P                | Region    |         | •      |                   |              |    | $\checkmark$ |             |
| 28 211 30             | Format    |         |        |                   |              |    |              |             |
| .46                   | Block     |         | Inga   | a kunder hittades |              |    |              |             |
|                       |           |         |        |                   |              |    |              |             |

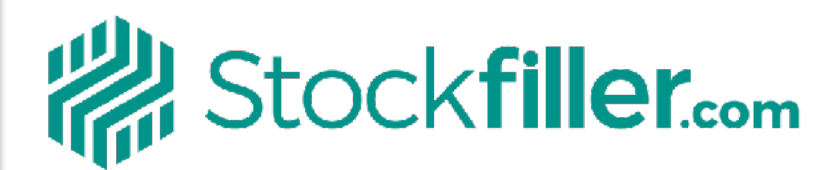

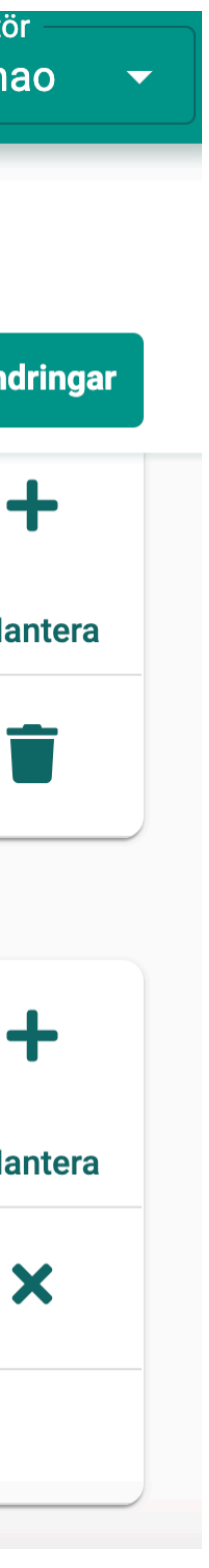

# **BEHÖVER DU HJÄLP?**

# Telefon: 08 - 128 211 30 Mail: <u>support@stockfiller.com</u> Chatt på <u>stockfiller.com</u>

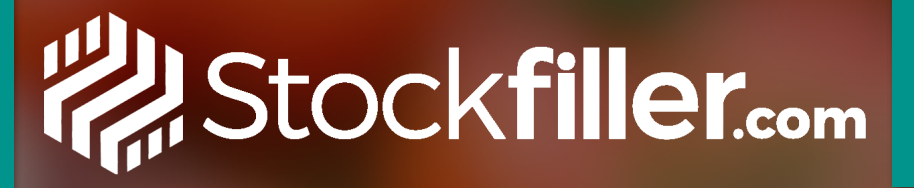

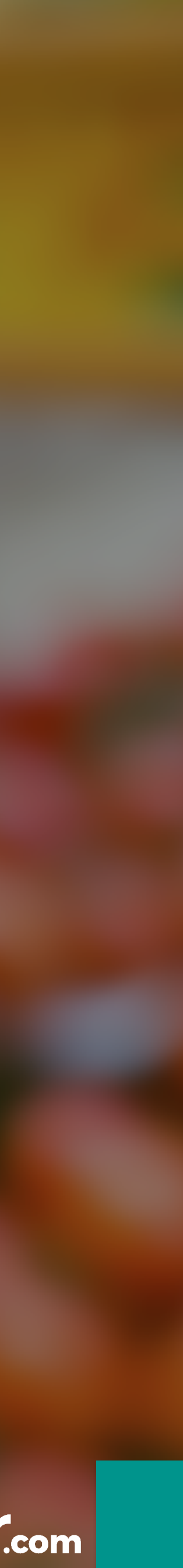